## "Spectral Dynamite" Installation

- 1. Download and unzip the file "OMF\_SpectralDynamite.zip"
- 2. Save all the contents of the folder "OMF SpectralDynamite" in your system, Mac or Windows

| OMF_SpectralDynamite |                                               |                                   |         |              |  |  |  |  |  |  |
|----------------------|-----------------------------------------------|-----------------------------------|---------|--------------|--|--|--|--|--|--|
| <                    |                                               | Q Search                          |         |              |  |  |  |  |  |  |
| Na                   | me                                            | <ul> <li>Date Modified</li> </ul> | Size    | Kind         |  |  |  |  |  |  |
| ►                    | 📄 01 Bass-Spectral Dynamite                   | 14/8/2023                         | 288 KB  | Folder       |  |  |  |  |  |  |
| ►                    | iii 02 Drones-Spectral Dynamite               | 11/8/2023                         | 715 KB  | Folder       |  |  |  |  |  |  |
| ►                    | 📄 03 Drums-Spectral Dynamite                  | 11/8/2023                         | 228 KB  | Folder       |  |  |  |  |  |  |
| ►                    | 💼 04 FX-Spectral Dynamite                     | 11/8/2023                         | 336 KB  | Folder       |  |  |  |  |  |  |
| ►                    | 💼 05 Guitars-Spectral Dynamite                | 14/8/2023                         | 116 KB  | Folder       |  |  |  |  |  |  |
| ►                    | 📄 06 Keys-Spectral Dynamite                   | 11/8/2023                         | 371 KB  | Folder       |  |  |  |  |  |  |
| ►                    | 📄 07 Leads-Spectral Dynamite                  | 11/8/2023                         | 86 KB   | Folder       |  |  |  |  |  |  |
| ►                    | 📄 08 Pads-Spectral Dynamite                   | 11/8/2023                         | 1.9 MB  | Folder       |  |  |  |  |  |  |
| ►                    | 📄 09 Rhythmic-Spectral Dynamite               | 14/8/2023                         | 160 KB  | Folder       |  |  |  |  |  |  |
| ►                    | 📄 Online Music Foundry                        | 14/8/2023                         | 68.1 MB | Folder       |  |  |  |  |  |  |
|                      | SpectralDynamite_Installation.pdf             | 4:05 PM                           | 2.5 MB  | PDF Document |  |  |  |  |  |  |
|                      | SpectralDynamite_License_EndUserAgreement.pdf | 3:54 PM                           | 22 KB   | PDF Document |  |  |  |  |  |  |
|                      | SpectralDynamite_PatchList                    | 3:59 PM                           | 43 KB   | PDF Document |  |  |  |  |  |  |
|                      | SpectralDynamite_Readme.pdf                   | 3:53 PM                           | 29 KB   | PDF Document |  |  |  |  |  |  |

- a. 110 Patches under the following 9 different folders
  - 01 Bass-Spectral Dynamite
  - 02 Drones-Spectral Dynamite
  - 03 Drums-Spectral Dynamite
  - 04 FX-Spectral Dynamite
  - 05 Guitars-Spectral Dynamite

Location: [Your Drive]/Iris 2/Patches/

- 06 Keys-Spectral Dynamite
- 07 Leads-Spectral Dynamite
- 08 Pads-Spectral Dynamite
- 09 Rhythmic-Spectral Dynamite

## Q < 08 Pads-Spectral Dynamite</p> 📄 Iris 2 Bell Reconnaissance.iris Patches ■ 01 Bass-Spe...Battleground > 📄 Samples 🚞 01 Bass-Spectral Bloom 🔅 🚿 Cyber Thoughts.iris 01 Bass-Spectral Dynamite Daring Cliffhanger.iris 02 Drones-S...Battleground > 🧱 Detuned (MW) In Tune.iris 🚞 02 Drones-Spectral Bloom > 🧱 Dismantled Panning.iris 02 Drones-S...tral Dynamite Enkindle.iris ■ 03 Drums-S...Battleground > Expanded Cutoff.iris 🚞 03 Drums-Spectral Bloom > 🧱 Glowing Hot.iris 03 Drums-S...tral Dynamite 🧱 Gone to Pieces.iris 04 FX-Spect...Battleground > Implanted Glitch.iris 🚞 04 FX-Spectral Bloom Midnight Fulmination.iris 04 FX-Spectral Dynamite Out of Kilter.iris 05 Guitars-S...Battleground Sad Whistling.iris 🚞 05 Guitars-Spectral Bloom 🚿 Shattered Motion.iris 05 Guitars-S...ral Dynamite 📰 Thermal.iris 06 Keys-Spe...Battleground > Tumult.iris 🧱 Wall of Bells.iris 06 Keys-Spectral Bloom 06 Keys-Spectral Dynamite 🗧 07 Leads-Sp.,.Battleground > 🚞 07 Leads-Spectral Bloom 🔁 07 Leads-Sp...tral Dynamite 🛛 📄 08 Pads-Sp...l Battleground > 08 Pads-Spectral Bloom 08 Pads-Spectral Dynamite 09 Rhythmic...Battleground 📄 09 Rhythmic...ectral Bloom 09 Rhythmic...tral Dynamite

(IMPORTANT - DO NOT CHANGE the folder names and filenames in each folder)

b. 100 Samples under the folder called "Online Music Foundry"

Location: [Your Drive]/Iris 2/Samples/

\* Special Note: If you own other Iris 2 expansions by Online Music Foundry, please just copy and paste the sub-folder "Spectral Dynamite" under "Online Music Foundry".

(IMPORTANT - DO NOT CHANGE the folder names and filenames in each folder)

| < > Spectral Dynamite |         | ⊞ 🛄 🛄 🧱 v 🖞 ⊘ ⊙ v 🔍 Search                                                                                                    |                                                                                              |                                                                          |  |  |  |  |
|-----------------------|---------|----------------------------------------------------------------------------------------------------|----------------------------------------------------------------------------------------------|--------------------------------------------------------------------------|--|--|--|--|
| iris 2                | Samples | <ul> <li>Abstract</li> <li>Environments</li> <li>Instruments</li> <li>New Samples</li> <li>Objects</li> <li>Online Music Foundry</li> <li>Synthesizers</li> <li>Toys</li> <li>Voice</li> </ul> | <ul> <li>Spectral Battleground</li> <li>Spectral Bloom</li> <li>Spectral Dynamite</li> </ul> | <ul> <li>Granular Synth</li> <li>Instruments</li> <li>Objects</li> </ul> |  |  |  |  |

- c. Patch List (filename: SpectralDynamite\_PatchList.pdf)
- d. Installation (filename: SpectralDynamite\_Installation.pdf)
- e. License Agreement (filename: SpectralDynamite\_License\_EndUserAgreement.pdf)
- f. Readme (filename: SpectralDynamite\_Readme.pdf)
- 3. After successful installation
  - a. Patches will appear in the Iris Patch Browser and users can browse through the list

| PATCHES            | SAMPLES ( OSC WAVS ) | Sample 1:  | ÷.       | MACRO CON | TROLS    |          |          |
|--------------------|----------------------|------------|----------|-----------|----------|----------|----------|
| CATEGORY           | РАТСН                | Load Clear |          | 1. Macro  | 2. Marro | 3. Macro | 4 Macro  |
| 01 Bass-Spectral B | Bell Reconnaissance  | Course De  | A        | 1- Macro  |          |          |          |
| 01 Bass-Spectral B | Cyber Thoughts       | Sample 2:  |          |           |          |          |          |
| 01 Bass-Spectral   | Daring Cliffhanger   | Load Clear |          |           |          |          |          |
| 02 Drones-Spectra  | Detuned (MW) In Tune | Sample 3:  | <b>▲</b> |           |          |          |          |
| 02 Drones-Spectra  | Dismantled Panning   |            | Y        | 5- Macro  | 6- Macro | 7- Macro | 8- Macro |
| 02 Drones-Spectra  | Enkindle             | Load Clear |          |           |          |          |          |
| 03 Drums-Spectral  | Expanded Cutoff      | Sample 4:  | \$       |           | $\sim$   | $\sim$   |          |
| 03 Drums-Spectral  | Glowing Hot          | Load Clear |          | 0.0 %     | 0.0 %    | 0.0 %    | 0.0 %    |
| 03 Drums-Spectral  | Gone to Pieces       |            |          |           |          |          |          |
| 04 FX-Spectral Bat | Implanted Glitch     |            |          |           |          |          |          |
| 04 FX-Spectral Blo | Midnight Fulmination |            |          |           |          |          |          |
| 04 FX-Spectral Dy  | Out of Kilter        |            |          |           |          |          |          |
| 05 Guitars-Spectra | Sad Whistling        |            |          |           |          |          |          |
| 05 Guitars-Spectra | Shattered Motion     |            |          |           |          |          |          |
| 05 Guitars-Spectra | Thermal              |            |          |           |          |          |          |
| 06 Keys-Spectral   | Tumult               |            |          |           |          |          |          |
| 06 Keys-Spectral   | Wall of Bells        |            |          |           |          |          |          |
| 06 Keys-Spectral   |                      |            |          |           |          |          |          |
| 07 Leads-Spectral  |                      |            |          |           |          |          |          |
| 07 Leads-Spectral  |                      |            |          |           |          |          |          |
| 07 Leads-Spectral  |                      |            |          |           |          |          |          |
| 08 Pads-Spectral   |                      |            |          |           |          |          |          |
| 08 Pads-Spectral   |                      |            |          |           |          |          |          |
| 08 Pads-Spectral 🕨 |                      |            |          |           |          |          |          |
| 09 Rhythmic-Spec   |                      |            |          |           |          |          |          |
| 09 Rhythmic-Spec   |                      |            |          |           |          |          |          |
| 09 Rhythmic-Spec   |                      |            |          |           |          |          |          |

b. Users can browse through and load the samples in the Iris GUI

|                                          | •                                                                                                    | iZotope Iris 2                                                                                                    |                                                                                                    |                       |
|------------------------------------------|----------------------------------------------------------------------------------------------------|----------------------------------------------------------------------------------------------------|----------------------------------------------------------------------------------------------------|-----------------------|
| ۹<br>?                                   |                                                                                                    | w Patch Voice Mode<br>Mono Legato Po<br>Voices: 10 [0] PA                                                                                                    | MIDI<br>Assign         Other<br>Glide         Intensity<br>0.0 ms         Output<br>0.0 ds         Image: State State Sta                                                                                                    | All<br>Mix            |
| (Ö)                                      |                                                                                                    |                                                                                                    | SAMPLE 3 S M MASTER Vel                                                                                                    | <b>locity</b><br>00 % |
| & Q & @                                  |                                                                                                    | Preview SAMPLES OSC WAVS FOLDER SAMPLE Abstract Finderwise Finderwise Finderwise                                                                                                    | SAPPE<br>Playback Forwards Coop<br>Pach Mode Resample Retringer<br>Root Note                                                                                                    | •                     |
|                                          | Choose a sample<br>or drop one here                                                                                                    | New Samples<br>▼ Online Music Foundry<br>▶ Spectral Battlegro<br>▶ Spectral Born<br>▼ Spectral Opmamite<br>Granular Synth<br>▼ Instruments                                                                                                    | TUNE<br>TUNE<br>Coarse<br>Coarse<br>Co | ck<br>.00 %6          |
|                                          |                                                                                                    | Bass Guitar<br>Electric Guitar<br>Percussion<br>Objects<br>► Jointenauxa<br>► Toys<br>► Voice                                                                                                    | Pan<br>C<br>Gain<br>C<br>Bain<br>C<br>Cutoff<br>C<br>Cutoff<br>C<br>Cutoff<br>C<br>Cutoff<br>C<br>Cutoff<br>C<br>C                                                                                                    | 000                   |
| 1998年1997年1997年1997年1997年1997年1997年1997年 |                                                                                                    |                                                                                                    | SEND EFFECTS MASTER EFFECTS Send MA                                                                                                    | aster                 |
|                                          | MODULATION KEYBOARD                                                                                                    |                                                                                                    | ER Distortion Cherus                                                                                                    |                       |
|                                          | Image: Constraint of the second second se | Rate       Depth         0.500Hz       Depth         0.500Hz       Depth         0. | Image: state state                                                                                                    |                       |
|                                          | Pitch Mod<br>2<br>-2<br>C1<br>C2                                                                                                    |                                                                                                    | Map<br>D                                                                                                    |                       |

c. Samples can also be loaded by using the Iris Patch Browser

|                                          | 000                                                                                                    |                                                                                                    |                  |                                                                                                    | iZotope | Iris 2                                                                                                    |                                           |                                                  |                                       |                                                              |                                                                                                    |
|------------------------------------------|----------------------------------------------------------------------------------------------------|----------------------------------------------------------------------------------------------------|------------------|----------------------------------------------------------------------------------------------------|---------|----------------------------------------------------------------------------------------------------|-------------------------------------------|--------------------------------------------------|---------------------------------------|--------------------------------------------------------------|----------------------------------------------------------------------------------------------------|
|                                          | * iris                                                                                                    | 2   XiZotope                                                                                                    | Dynamo<br>Random | New Save Update Und                                                                                                    | Redo V  | aice Mode<br>MIDI<br>Assign<br>Assign                                                                                                    | Glide Intensi<br>50.0 ms 0.0 %            | ky Output<br>6 -2.0 dB                           |                                       | All Mix                                                      |                                                                                                    |
|                                          | 000                                                                                                    |                                                                                                    |                  | Iris Patch Browser                                                                                                    |         |                                                                                                    |                                           |                                                  | MASTER                                | Velocity                                                     |                                                                                                    |
|                                          | PATCH<br>CATEGORY<br>01 Bass-Spec<br>01 Bass-Spec<br>02 Drones-Sp<br>03 Drums-Sp<br>03 Drums-Sp<br>03 Drums-Sp<br>03 Drums-Sp<br>03 Drums-Sp<br>03 Drums-Sp | RES SAMPLES (OS)<br>ATAI B<br>Communication<br>Communication<br>Communi | WAVS             | Sample 1:03 Bert Yi C2<br>Load Clear<br>Sample 2:03 Bert Yi C2<br>Load Clear<br>Sample 3:03 Bert Yi C4<br>Load Clear<br>Sample 4:<br>Load Clear<br>Mana | ¢       | Jack O CONTROLS           1- Add Dalay         2. Reverb           0.0.%         0.0.%           5- Charus Rate         6- Marcs           0.0.%         0.0.% | 3- Cherus 4<br>0.0 %<br>7- Macro<br>0.0 % | Chorus FB<br>0.0 %<br>8- Macro<br>0.0 %<br>Close | Pan<br>C<br>MASTER FILTER<br>Tokye LP | Gain<br>Gain<br>5.8     E     E     Track<br>100.50 %        |                                                                                                    |
| <> ( ) ( ) ( ) ( ) ( ) ( ) ( ) ( ) ( ) ( |                                                                                                    |                                                                                                    |                  | 🚞 Bass G                                                                                                    | uitar   | 0                                                                                                    |                                           |                                                  |                                       | ٩                                                            | Search                                                                                                    |
| Patches Samples                          | >                                                                                                    | Abstract<br>Environments<br>Instruments<br>New Samples<br>Objects<br>Online Music Foundry<br>Synthesizers<br>Toys<br>Voice                                                                                                    |                  | Spectral Battleground<br>Spectral Bloom<br>Spectral Dynamite                                                                                            | >       | Granular Synth<br>Instruments<br>Objects                                                                                                    | >>>>>>>>>>>>>>>>>>>>>>>>>>>>>>>>>>>>>>>   | Bass G                                           | uitar<br>Guitar<br>sion               | > 0 0 0<br>> 0 0 0<br>0 0 0<br>0 0<br>0 0<br>0 0<br>0 0<br>0 | 11 Slap Filter A3.wav<br>11 Slap Filter D3.wav<br>11 Slap Filter E1.wav<br>12 Breakin C3.wav<br>12 Breakin C4.wav<br>13 Bent Y1 C4.wav<br>14 Bent Y1 C4.wav<br>14 Direct Line 01.wav<br>14 Direct Line 03.wav<br>14 Direct Line 04.wav |
|                                          | 10                                                                                                    |                                                                                                    | 10               |                                                                                                    |         |                                                                                                    |                                           | 101                                              |                                       | •                                                            | Cancel Open                                                                                                    |

4. For more information, please go to our website <u>www.onlinemusicfoundry.com</u>.